## Mexico Tax Invoicing Creación de Complemento de Pago

February 26, 2025

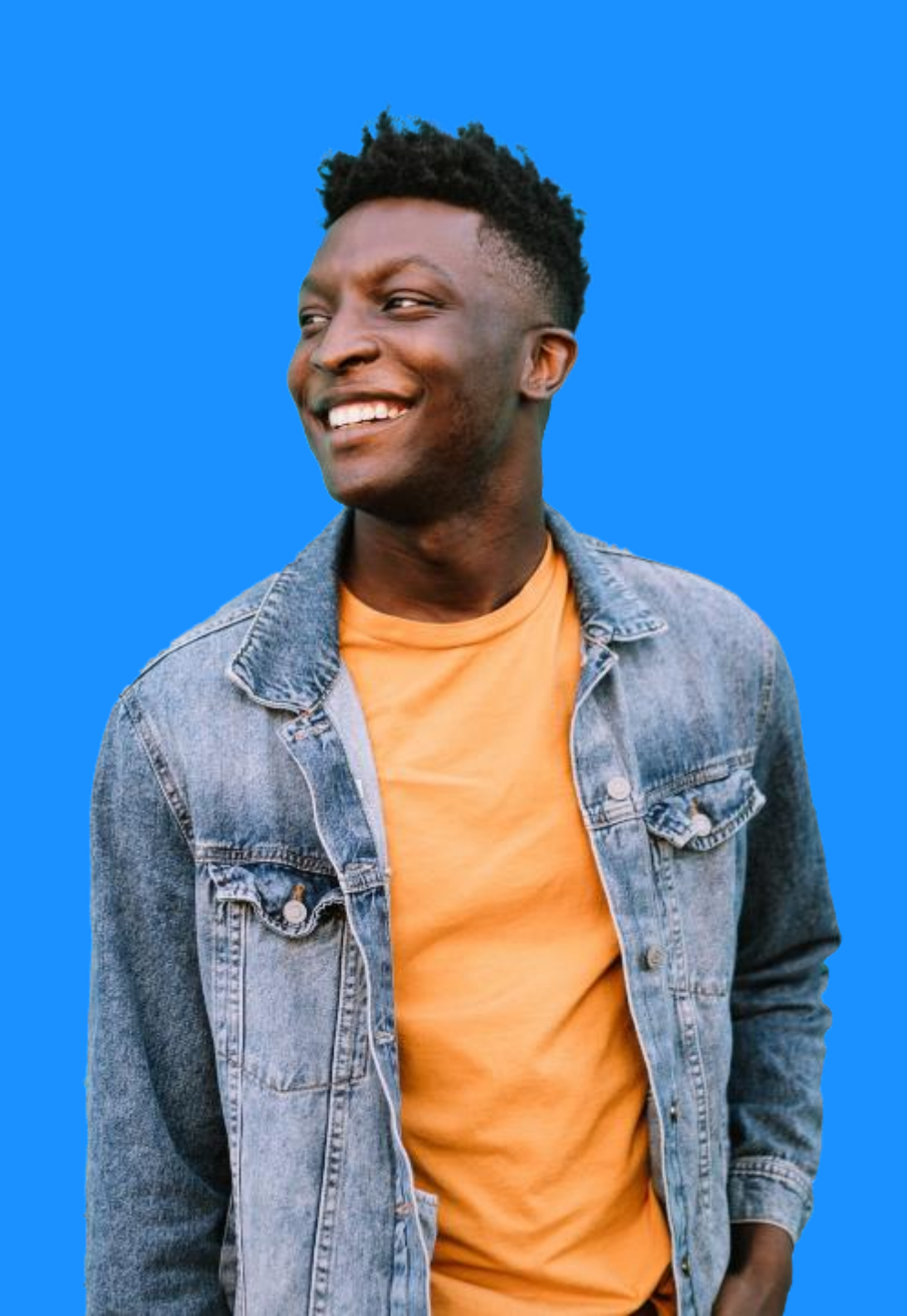

## Ericsson nuevo proceso

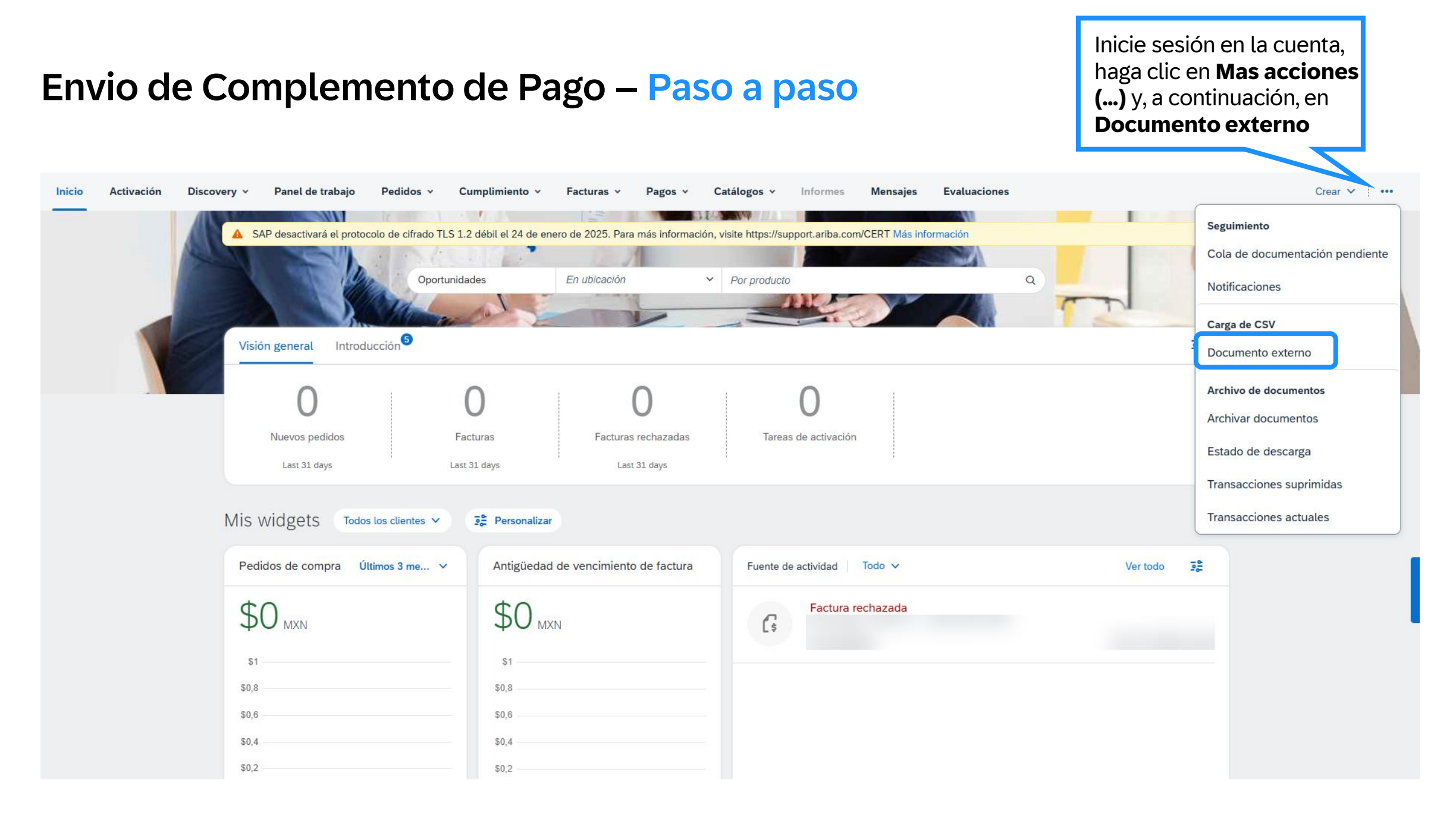

## Envio de Complemento de Pago – Paso a paso

| SAP Business Network - Cuenta Standard Obtene               | r cuenta Enterprise MODO DE PRUEBA | 📮 ? PT    |
|-------------------------------------------------------------|------------------------------------|-----------|
| Carga de documento externo                                  |                                    | Siguiente |
| Seleccionar tipo de documento<br>Recibo electrónico de pago |                                    |           |
| Choose File No file chosen                                  | Agregar                            |           |
| Seleccione el <b>Tino de</b>                                |                                    |           |
| el acuse de recibo de<br>pago                               |                                    |           |

## Envio de Complemento de Pago – Paso a paso

| Recibo electrónico de pa                                                            | go                                                                                                    | Siguiente Salir                                                                                                    |
|-------------------------------------------------------------------------------------|----------------------------------------------------------------------------------------------------|----------------------------------------------------------------------------------------------------|
| <ol> <li>Validaciones</li> <li>Actualizar PDF</li> <li>Enviar documentos</li> </ol> | Se verificó el documento cargado. El resultado se muestra a continuación.<br>El documento cargado está validado y no se encontraron errores. Continúe con el paso siguiente a                                                                                                    | in este momento, el<br>stema se <b>conectará</b><br>l <b>PAC y validará el<br/>documento</b>                        |
| Recibo electrónico de pago                                                          | Anterior Siguiente Salir                                                                                                    |                                                                                                    |
| <ol> <li>Validaciones</li> <li>Actualizar PDF</li> <li>Enviar documentos</li> </ol> | Esta página le permite cargar su propio PDF de recibo de pago. Tiene la alternativa de utilizar el PDF generado automáticamente y continuar<br>al siguiente paso.<br>PDF generado automáticame<br>Adjuntos de usuario<br>Adjuntar PDF para el acuse de recibo de su pago (opcional)<br>Browse No file selected. | En caso de que algún<br>documento se adjunte<br>a esta página <b>, se<br/>generará</b><br>automáticamente un<br>PDF |
|                                                                                     |                                                                                                    |                                                                                                    |

## Envio de Complemento de Pago – Paso a paso

| Recibo electrónico de pago                                                          |                                                                                                    | Ante                    | erior | Nuevo Enviar Salir                                                 |
|-------------------------------------------------------------------------------------|----------------------------------------------------------------------------------------------------|-------------------------|-------|--------------------------------------------------------------------|
| <ol> <li>Validaciones</li> <li>Actualizar PDF</li> <li>Enviar documentos</li> </ol> | Enviar documento<br>ID fiscal de comprador<br>ID fiscal del proveedor<br>Documento de recibo electrónico de pago<br>PDF generado por el sistema | XML_COMPROBANTE_3_3.XML |       | Ahora que se ha<br>validado el CFDI, puede<br>enviar el documento. |

| Upload CFDI Payment Receipt                                                         |                                                                                                    |               | Exit | New |
|-------------------------------------------------------------------------------------|----------------------------------------------------------------------------------------------------|---------------|------|-----|
| <ol> <li>Validaciones</li> <li>Actualizar PDF</li> <li>Enviar documentos</li> </ol> | Submit Document<br>Buyer Tax ID<br>Supplier Tax ID<br>CFDI Payment Receipt Document<br>System generated PDF<br>Document submitted successfully | XML マ<br>df マ |      |     |
|                                                                                     |                                                                                                    |               | Exit | New |

## Configuración de Notificaciones – Paso a paso

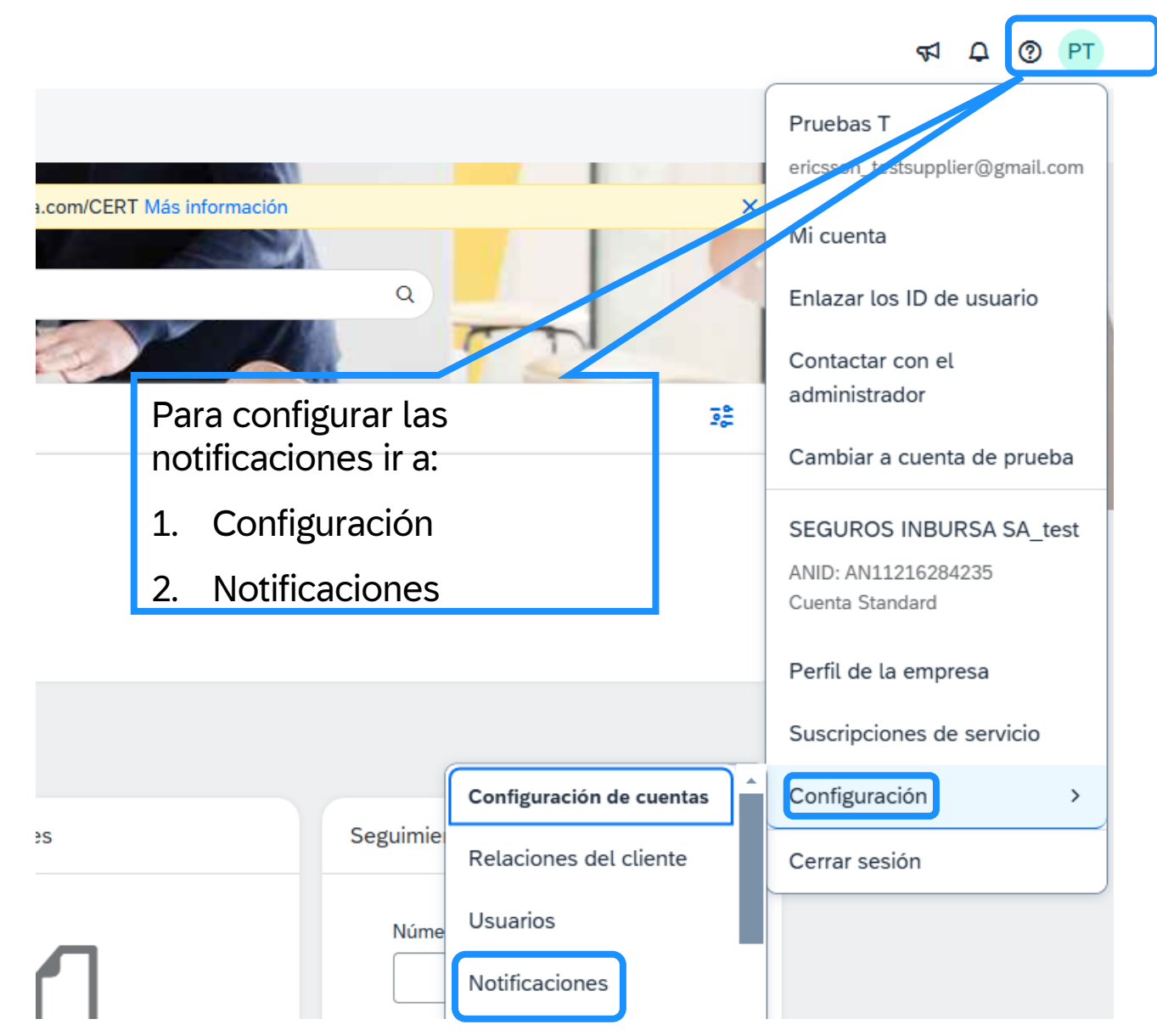

## Configuración de Notificaciones – Paso a paso

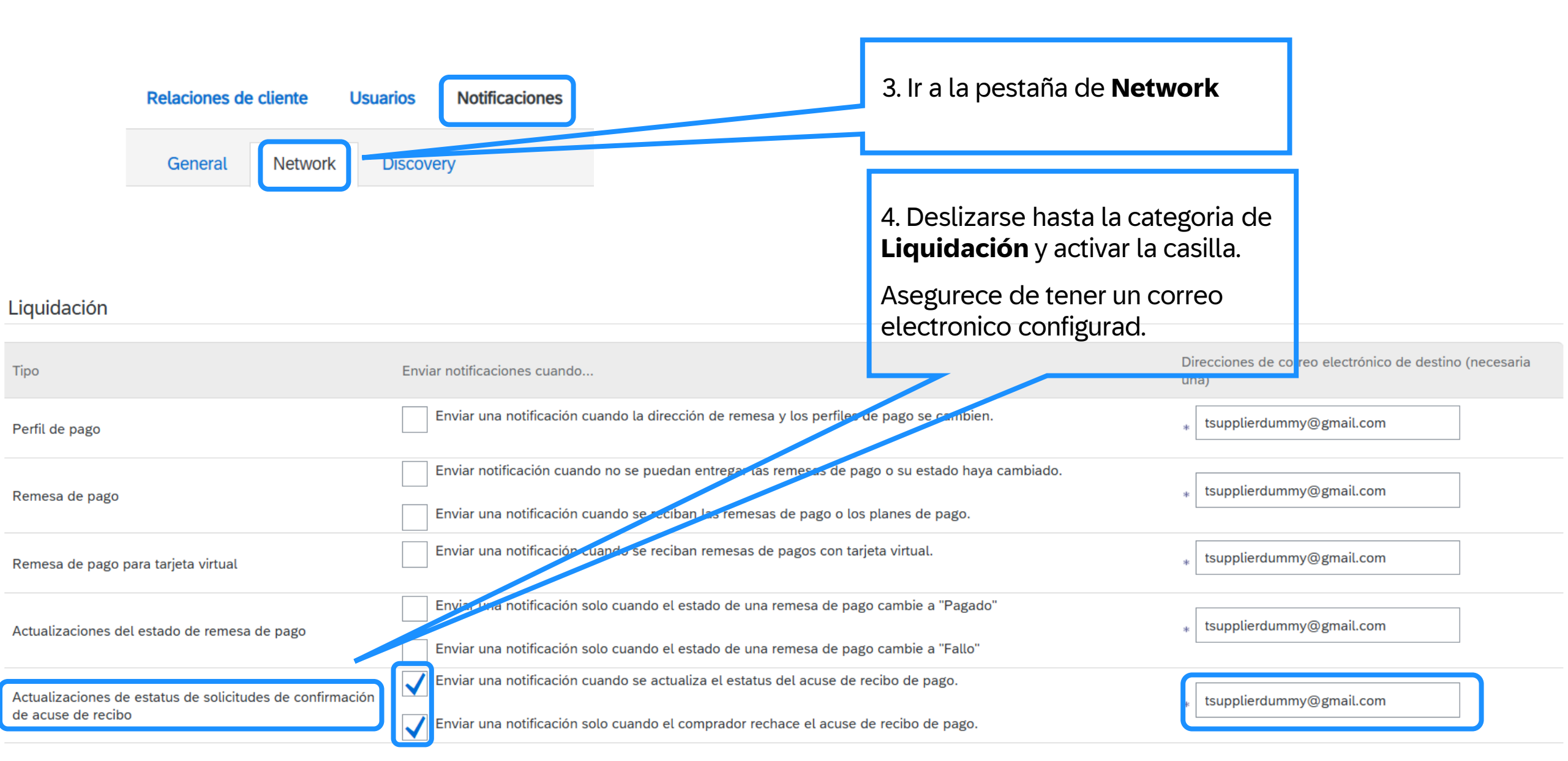

#### Reporte de Complement de Pago – Paso a paso

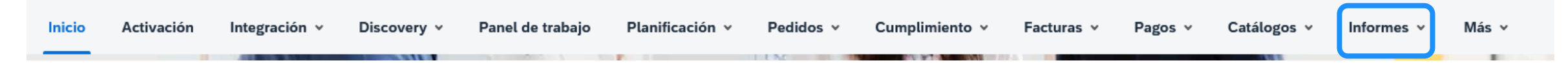

Informe básico que proporciona la información de pago de facturas para los recibos de pago recibidos por la red comercial.

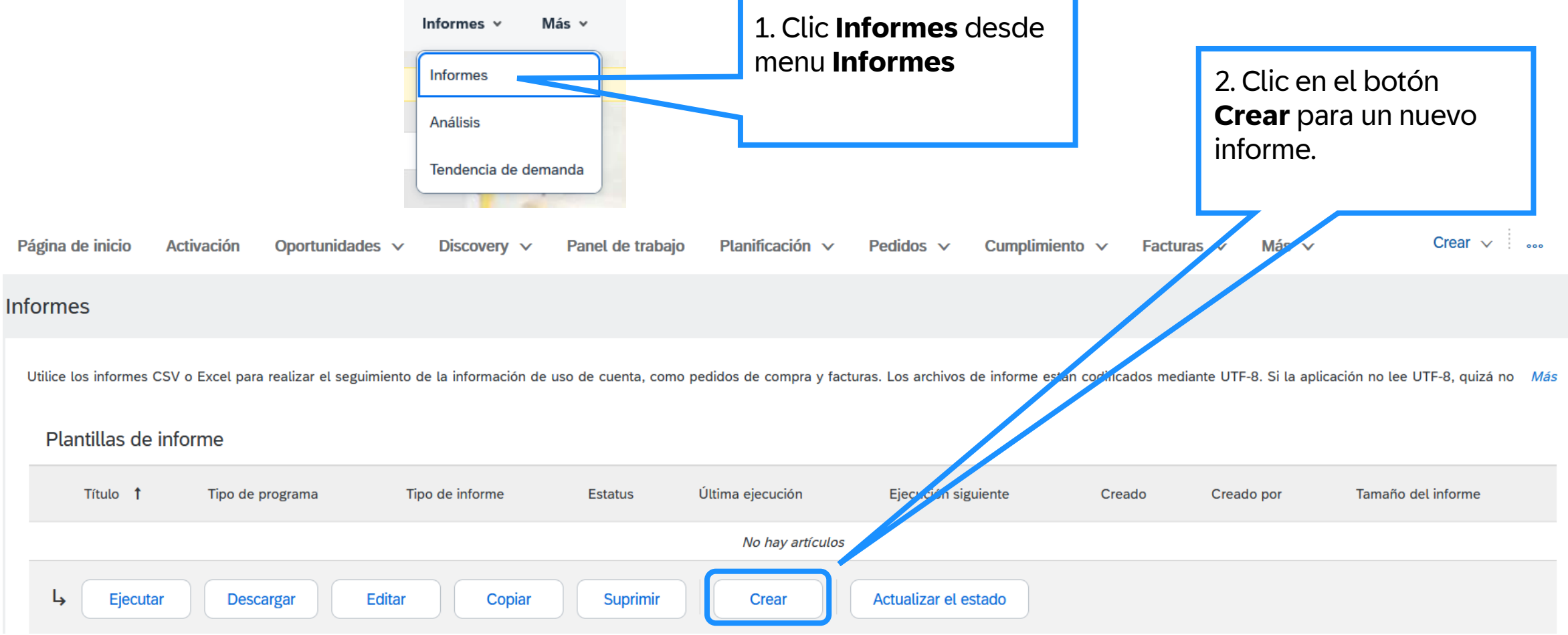

## Reporte de Complement de Pago – Paso a paso

| Informe                                                    |                                                                 |                                                             |                                    | Siguiente Salir                                                                                     |
|------------------------------------------------------------|-----------------------------------------------------------------|-------------------------------------------------------------|------------------------------------|----------------------------------------------------------------------------------------------------|
| Descripción del<br>informe     Programación del<br>informe | Introduzca un título y una descripción para el informe. Comprue | ebe la zona horaria y las configuraciones de idioma. F      | Puede configurar la zona horaria y | el idioma para cada informe. A continuación, <i>Más</i><br>3. Completar la<br>información requerida |
| 3 Criterios                                                | Descripción:                                                    |                                                             |                                    | identificada con un *<br>4. Seleccionar desde el<br>menu desplegable <b>Tipo</b>                    |
|                                                            | Zona horaria:<br>Idioma:                                        | América/Ciudad_de_México v<br>Español v                     |                                    | de informe la opción<br>Informe de acuse de<br>recibo de pago                                       |
|                                                            | Tipo de informe:*                                               | Seleccionar $\checkmark$ Informe de acuse de recibo de pago | ^                                  | 5. Clic siguiente                                                                                   |
|                                                            |                                                                 | Transacciones de pago<br>Informe de prueba de servicio      |                                    | Siguiente Salir                                                                                     |

## Reporte de Complement de Pago – Paso a paso

| Informe                                                                                                  |                                                                                                    | Anterior Siguient                                                                                                    | e Salir                                                      |
|----------------------------------------------------------------------------------------------------|----------------------------------------------------------------------------------------------------|----------------------------------------------------------------------------------------------------|--------------------------------------------------------------|
| <ol> <li>Descripción del<br/>informe</li> <li>Programación del<br/>informe</li> <li>Criterios</li> </ol> | Especifique si desea ejecutar el informe manualmente o como un evento programado. Su organizado<br>Seleccione sus preferencias para ejecutar el informe:<br>Informe manual<br>Informe programado i<br>A. Seleccione de informe<br>O, Seleccione de informe<br>O, Selecci | ión puede programar un máximo de 20 informes programados y 100 informes en total.<br>ciona como<br>ejecutar el<br>iguiente                                                                                                    |                                                              |
|                                                                                                    |                                                                                                    | Anterior Siguient                                                                                                    | e Salir                                                      |
| Informe                                                                                                  |                                                                                                    | Anterior                                                                                                    | Salir                                                        |
| <ol> <li>Descripción del<br/>informe</li> <li>Programación del<br/>informe</li> <li>Criterios</li> </ol> | Configure los parámetros para este informe. Para guardar los cambios y colocar el informe en la cola<br>Cliente: Todos los clientes Seleccionar<br>Estatus de acuse de recibo de pago: Cualquiera √<br>Fecha de emisión de acuse de recibo de pago: 3 feb. 2025 a 3 mar. 2<br>Número máximo de resultados devueltos: 100 √                                                                                                    | <ul> <li>Para su ejecución, haga clic en Enviar. Para salir sin guardar los cambios o ejecutar el informa el la sectora de la sectora de fechas:</li> <li>1025 Intervalo de fechas:</li> <li>1011 Intervalo de fechas:</li> <li>1011 Intervalo de fechas:</li> <li>1011 Intervalo de fechas:</li> <li>1011 Intervalo de fechas:</li> <li>1011 Intervalo de fechas:</li> <li>1011 Intervalo de fechas:</li> <li>1011 Intervalo de fechas:</li> <li>1011 Intervalo de fechas:</li> </ul> | orme, haga clic en Salir.<br>Otón<br>para crear<br>o informe |

## Tax Invoicing Regulación

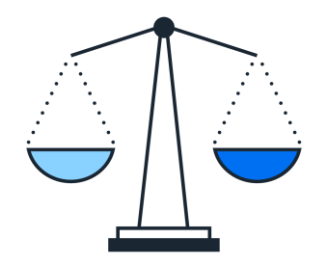

El Servicio de Administración Tributaria (SAT) publicó una nueva versión del CFDI 4.0 que entró en vigor el 1 de enero de 2022, siendo de obligado cumplimiento a partir del 1 de julio.

#### Fuente: http://omawww.sat.gob.mx/factura/Paginas/factura\_electronica4.htm

Documentos relevantes:

- <u>CFDI version 4.0 (pdf)</u>
- Esquema CFDI version 4.0 (xsd)
- Catalog CFDI version 4.0 (xsd) CFDI version 4.0 (xsd)
- Matriz de errores CFDI version 4.0 (xls)
- Complemento de Pago version 2.0 (pdf)
- Esquema de Complemento de pago version 2.0 (xsd)
- Matriz de errores de Complemento de pago version 2.0 (xls)

# Gracias.

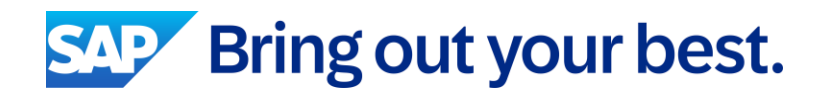